# Sisukord

| Receptų sąrašas                          | . 3 |
|------------------------------------------|-----|
| Recepto kūrimas ir priskyrimas prekei    | 3   |
| Recepto kūrimas ir įterpimas į dokumentą | 5   |
| Recepto kortelė                          | 6   |
| Recepto importas                         | 9   |
| Naujas sandėlio receptų dizainas         | 9   |
| Recepto pakeitimų istorija               | 9   |
| Pardavimo kaina                          | 10  |
| Eilučių eksportas                        | 10  |
|                                          |     |

# Receptų sąrašas

Receptas - sąmata prekių ir/ar paslaugų reikalingų gaminiui ar pusgaminiui pagaminti.

NUSTATYMAI → SANDĖLIO NUSTATYMAI → RECEPTŲ SĄRAŠAS

# Recepto kūrimas ir priskyrimas prekei

**1 būdas recepto kūrimo.** Iš prekės kortelės: Gaminamo gaminio/pusgaminio receptą galite pradėti kurti nuo prekės kortelės (gaminamo gaminio prekės kortelės):

- Prekės kortelėje skiltyje Gam. lentelė ant laukelio pelės kairiuoju klavišu spaudžiame 2 kartus. Atsivers receptų sąrašas;
- Spaudžiame F2-Naujas. Atsivers nauja recepto kortelė, kurios kodas ir aprašymas bus toks kaip prekės kortelės.

| Nuolaidų grupė<br>Sales quantities | 🗙 Uždaryti 🛛 Atnaujinti    | 😑 Tuščia 🔲 Pasirinkti stulpelius      | 🔻 🖺 Išsaugoti 🥕 Nustatyma | ai 🖨 Spausdinti | preke r          | eceptas.png    |
|------------------------------------|----------------------------|---------------------------------------|---------------------------|-----------------|------------------|----------------|
| Prekės kortelė                     |                            | Receptų sąrašas                       |                           |                 | press_           | cceptosiping _ |
| Height (m) W                       | ATIDARYTI Kodas            | F2-Naujas Peržiūrėti                  |                           | Eilutés: 500    | > « < 1          | /1 >           |
| Gam. lentelė                       | -                          |                                       |                           |                 |                  |                |
| Gam. len                           | KODAS ^                    |                                       | NIMETUS                   |                 |                  |                |
| Work center                        |                            |                                       |                           |                 |                  |                |
| Kainos be PVM ir kainos su nu      | d                          |                                       |                           |                 | -                |                |
|                                    |                            |                                       |                           |                 |                  |                |
| PIRKIMAS                           | Uždavdi NALUAS lēsauno     | i El naitas Snausdinti Masinis irális | nas Búklá Naujas 🄉        |                 |                  | -              |
| kaina 0 ka                         | occurya notoono noonojo    |                                       | Contre Hudges             |                 |                  |                |
| Bauda 0 BF                         | Duomenys     O Pakeitima   | ai .                                  |                           |                 |                  |                |
| т                                  | Gam. lentelė               | Kodas ir aprašymas i                  | ś prekės kortelės         |                 |                  |                |
| Tiekėjas prei<br>kor               | Kodas GAM1 Apra            | symas Gaminys1                        | SN/Batch filter           | Hind            | 0.00             |                |
| CN C                               | Vartotojas                 | Data 10.08.2020                       | Iš                        | Suma            | 0.00 RECALCULATE | INITIAL COST   |
| Kiekis Kol                         | Nr. Eiluté Prekés kodas Pa | vadinimas                             | Kiekis VIENETAS           | Galimybių tipai | Turinys          | Verté          |

## 2 būdas recepto kūrimo. Iš receptų sąrašo:

- Receptų sąraše spaudžiame F2-naujas (Nustatymai → Sandėlio nustatymai → receptų sąrašas);
- Dokumento viršūnėlėje įvedamas kodas laisva forma (sistema nesiūlys pagal nutylėjimą);
- Dokumento viršūnėlėje įvedamas aprašymas laisva forma.

| Bendri nustatymai >                                                                                                    | 8                                                                                          | Θ                   | Pasirinkti stulpelius                      | 8                     | ۶               | ₽                                      | Eksportuoti j                   |
|----------------------------------------------------------------------------------------------------|--------------------------------------------------------------------------------------------|---------------------|--------------------------------------------|-----------------------|-----------------|----------------------------------------|---------------------------------|
| Finansiniai nustatymai >                                                                                                    | Atnaujinti                                                                                 | Tuščia              | •                                          | Išsaugoti             | Nustatymai      | Spausdinti                             | Excel                           |
| Personalo nustatymai 🔷                                                                                                    | ATIDARYTI                                                                                  | Kodas               | F2-Naujas                                  | Peržiūrėti            | <b></b>         | ilutės: 500 🔉                          | « < 1/1 >                       |
| Sandėlio nustatymai 💙                                                                                                    |                                                                                            |                     | NIMETUS                                    | AEG                   |                 | TEGIJA                                 | -                               |
| ABC aptarnavimas                                                                                                    |                                                                                            |                     | +                                          |                       |                 |                                        |                                 |
| CN8 kodai                                                                                                    |                                                                                            |                     |                                            |                       |                 |                                        |                                 |
| Customs codes                                                                                                    | Uždarvti                                                                                   | NALLIAS Išsai       | rooti EL paštas Spaus                      | sdinti Masinis ikėlim | as Būklė Naujas | 2                                      |                                 |
| Gamybos būklės                                                                                                    |                                                                                            |                     |                                            |                       | Dunio magao     |                                        |                                 |
| Gamybos centrai                                                                                                    | Gam lent                                                                                   | telė                | timai                                      |                       |                 |                                        |                                 |
|                                                                                                    |                                                                                            |                     |                                            |                       |                 |                                        |                                 |
| Hippomultuse staatused                                                                                                    | K Kodas                                                                                    | a A                 | prašymas                                   |                       | s               | N/Batch filter                         | Hind                            |
| Hinnamuutuse staatused                                                                                                    | k Kodas<br>Vartotojas                                                                      | s A                 | prašymas<br>Data 10.08.2020                |                       | s               | N/Batch filter<br>Iš                   | Hind<br>Suma                    |
| Hinnamuutuse staatused<br>Hinnamuutuse tüübid                                                                                                    | Kodas<br>Vartotojas<br>Nr. Eilutė                                                          | A<br>Prekės kodas   | prašymas<br>Data 10.08.2020<br>Pavadinimas |                       | s<br>Ki         | N/Batch filter<br>Iš<br>iekis VIENETAS | Hind<br>Suma<br>Galimybių tipai |
| Hinnamuutuse staatused<br>Hinnamuutuse tüübid<br>Packaging unit classes                                                                                          | Kodas<br>Vartotojas<br>Nr. Eilutė<br>1<br>2<br>3                                           | s A<br>Prekės kodas | prašymas<br>Data 10.08.2020<br>Pavadinimas |                       | s<br>K          | N/Batch filter<br>Iš<br>iekis VIENETAS | Hind<br>Suma<br>Galimybių tipai |
| Hinnamuutuse staatused<br>Hinnamuutuse tüübid<br>Packaging unit classes<br>Pristatymo būdai                                                                      | Kodas<br>Vartotojas<br>Nr. Eilutė<br>1<br>2<br>3<br>4<br>5                                 | Prekės kodas        | prašymas<br>Data 10.08.2020<br>Pavadinimas |                       | s<br>K          | N/Batch filter<br>Iš<br>iekis VIENETAS | Hind<br>Suma<br>Galimybių tipai |
| Hinnamuutuse staatused<br>Hinnamuutuse tüübid<br>Packaging unit classes<br>Pristatymo būdai<br>Pristatymo terminai                                               | Kodas<br>Vartotojas<br>Nr. Eilutė<br>1<br>2<br>3<br>4<br>5<br>6<br>7                       | s A                 | prašymas<br>Data 10.08.2020<br>Pavadinimas |                       | s<br>K          | N/Batch filter<br>Iš<br>iekis VIENETAS | Hind<br>Suma<br>Galimybių tipai |
| Hinnamuutuse staatused<br>Hinnamuutuse tüübid<br>Packaging unit classes<br>Pristatymo būdai<br>Pristatymo terminai<br>Purchase order statuses                    | Kodas<br>Vartotojas<br>Nr. Eilutė<br>1<br>2<br>3<br>4<br>5<br>6<br>7<br>8<br>9             | s A                 | prašymas<br>Data 10.08.2020<br>Pavadinimas |                       | s<br>K          | N/Batch filter<br>Iš<br>iekis VIENETAS | Hind<br>Suma<br>Galimybių tipai |
| Hinnamuutuse staatused<br>Hinnamuutuse tüübid<br>Packaging unit classes<br>Pristatymo būdai<br>Pristatymo terminai<br>Purchase order statuses                    | Kodas<br>Vartotojas<br>Nr. Eilutė<br>1<br>2<br>3<br>4<br>5<br>6<br>7<br>8<br>9<br>10       | s A                 | prašymas<br>Data 10.08.2020<br>Pavadinimas |                       | s<br>K          | N/Batch filter<br>Iš<br>iekis VIENETAS | Hind<br>Suma<br>Galimybių tipai |
| Hinnamuutuse staatused<br>Hinnamuutuse tüübid<br>Packaging unit classes<br>Pristatymo būdai<br>Pristatymo terminai<br>Purchase order statuses<br>Receptų sąrašas | Kodas<br>Vartotojas<br>Nr. Eilutė<br>1<br>2<br>3<br>4<br>5<br>6<br>7<br>8<br>9<br>10<br>11 | A A Prekės kodas    | prašymas<br>Data 10.08.2020<br>Pavadinimas |                       | s<br>K          | N/Batch filter<br>Iš<br>iekis VIENETAS | Hind<br>Suma<br>Galimybių tipai |

Recepto eilutese pildome:

- EILUTĖ eilutės numeris, jie turėtų nesikartoti;
- PREKĖS KODAS žaliavos prekės kodas, pildomas tik tuo atveju jei eilutėje Gamybos tipas yra pasirinktas Prekės kodas;
- PAVADINIMAS iš prekės kortelės įkris žaliavos pavadinimas;
- KIEKIS nurodome koks kiekis žaliavos naudosis vienam vienetui galutinio gaminio / pusgaminio;
- VIENETAS iš prekės kortelės užsipildys matavimo vienetas;
- GALIMYBIŲ TIPAI renkamės "Prekės kodas";

Žaliavų pirkimo kaina, sandėlis užsipildys iš žaliavų prekių kortelių. Informacija gali būti koreguojama/įrašoma rankiniu būdu.

Sukurtą receptą priskiriame prekės kortelėje.

recepto pvz:

| Uždaryti                  | NAUJAS KOP         | IJUOTI ATNAUJINTI      | Naikinti Išsaugoti El. paštas Sp | ausdinti N  | lasinis įkėlim | nas F <<          | >> Büklé | Išsaugota | 2                       |               |               |            |         |            |               |
|---------------------------|--------------------|------------------------|----------------------------------|-------------|----------------|-------------------|----------|-----------|-------------------------|---------------|---------------|------------|---------|------------|---------------|
| <ul> <li>Duome</li> </ul> | enys O Produ       | ıktas O Pakeitimai     |                                  |             |                |                   |          |           |                         |               |               |            |         |            |               |
| Gam. lent                 | elė                |                        |                                  |             |                |                   |          |           |                         |               |               |            |         |            |               |
| Kodas                     | 101 A              | Aprašymas Gaminys1     |                                  | SN/Batch fi | ter            |                   | Hind     | 300.00    |                         |               |               |            |         |            |               |
| Vartotojas                |                    | Data 10.08.2020        |                                  |             | Iš             |                   | Suma     | 300.00 RI | ECALCULATE INITIAL COST |               |               |            |         |            |               |
| Paskutini ka              | arta išsaugojo: ME | TA 12.08.2020 10:00:27 |                                  |             |                |                   |          |           |                         |               |               |            |         |            |               |
| Nr. Eiluté                | Prekės kodas       | Pavadinimas            |                                  | Kiekis      | VIENETAS       | S Galimybių tipai |          | Turinys   | Verté                   | Nuolaidos kie | kis Norm time | Vartotojas | Sand    | Darbo sąn. | Pirkimo kaina |
| 1                         | 1 2001             | Żaliava1               |                                  | {2          | }              | Prekés kodas      | ~        | ]         |                         |               | 0.0000        |            | ZALIAVU |            | 100           |
| 2 3                       | 2 4001             | gaminimo paslauga      |                                  | {1          | }              | Prekės kodas      | ~        |           |                         |               | 0.0000        |            |         | 50         |               |
| 3 3                       | 3 3001             | Żaliava2               |                                  | {1          | }              | Prekės kodas      | ~        | ]         |                         |               | 0.0000        |            | ZALIAVU |            | 50            |
| 4                         |                    |                        |                                  |             |                |                   | ~        |           |                         |               |               |            |         |            |               |

Recepto priskyrimas prekei. T.y. jei dokumentuose bus pasirinkta prekė, kuri turi receptą, tai dokumente sukris recepto žaliavų kiekiai atitinkami pagal prekės kiekį. pvz:

| Gam, lentelė              |                   |                            |                  |                     |              |                 |               |                |                |                 |            |          |          |
|---------------------------|-------------------|----------------------------|------------------|---------------------|--------------|-----------------|---------------|----------------|----------------|-----------------|------------|----------|----------|
|                           |                   |                            | o                |                     |              | _               |               |                |                |                 |            |          |          |
| 101                       | Gam. le           | entele neikeliama          | Sąskaitoje (nus  | tatytoji reiksme    | ) <b>∨</b> [ | Not produce     | ced           |                |                |                 |            |          |          |
| Work o                    | enter             |                            |                  | Nuolaidos k         | tiekis       |                 | Norm t        | ime 0.0000     | (              | (in minutes) 0  | .0000      | (in h    | iours) ( |
|                           |                   |                            |                  |                     |              |                 |               |                |                |                 |            |          |          |
|                           |                   |                            |                  |                     |              |                 |               |                |                |                 |            |          |          |
| Uždaryti Naujas           | Kopijuoti         | Atnaujinti Patvirtinti     | Išsaugoti El. pa | ištas Spausdi       | nti Pe       | eržiūrėti Naiki | nti 🛛 F       | << >>          | Būklė:         | Pakeista        | 2          |          |          |
| Įvykis MOKĖJIMA           | S KORTELE M       | asinis įkėlimas Pridėti sa | ndėlio kiekį     |                     |              |                 |               |                |                |                 |            |          |          |
| Saskaita 2000             | 023               |                            |                  |                     |              |                 |               |                |                |                 |            |          |          |
| Pirkėjas 1001             | I L               | JAB Pirkéjas1              |                  | Turta               | S            | Biudž           | etas          | Kred           | itingumas:     | Patenkinamas (5 | dienos)    |          |          |
| Užsakovas                 |                   |                            |                  | Apžvalg             | a            |                 |               |                |                |                 |            |          |          |
|                           |                   |                            |                  |                     |              |                 | 000           | Vizavimas      |                |                 |            |          |          |
| Saskaitos data            |                   | Pirk, atstov               | as               | Sandėlis            | 3            |                 |               | Keisti san     | d kiekius      |                 |            |          |          |
| Apmok. term.              |                   | Mūsų atstov                | as               | Objektas            |              |                 |               |                | ui nichiuo     |                 |            |          |          |
| Apmok. data               |                   | Pard. vadybinink           | 88               | Projektas           | 3            |                 |               |                |                |                 |            |          |          |
| Korespondencija data      |                   | Finansinink                | as               | Užsakymo nr         |              |                 |               |                |                |                 |            |          |          |
| Pirkėjo dok. Nr.          |                   | Pasiūlym                   | 88               | Kred-ta sąsk        | 4            |                 |               |                |                |                 |            |          |          |
| Pateikimo data            |                   | Tip                        | as 🗸 🗸           | Būklė               | e (Pasirink  | kite būkl 🗸     |               |                |                |                 |            |          |          |
|                           |                   |                            |                  |                     |              |                 |               |                |                |                 |            |          |          |
|                           |                   |                            |                  |                     |              |                 |               |                |                |                 |            |          |          |
| inigų gavimai: -          |                   |                            |                  |                     |              |                 |               |                |                |                 |            |          |          |
| Paskutinį kartą išsaugojo | o: META 12.08.202 | 20 10:19:03                |                  | % Nuolaida          |              | l               | Atnaujinti ei | ilutes         |                |                 |            |          |          |
| Valiuta EUR               | Total weight      | 0 PVM                      | 0.00 Be PVM      | 610.00 <b>Išank</b> | stinis apm   | nokėjimas       | 0.00 Us       | ed amount of p | repayment i    | nvoices: 0      |            |          |          |
| Kursas 1                  | Kiekis            | 10 Bazinis                 | 610.00 Su PVM    | 610.00              |              | Skola           | 610.00        | Pada           | ryti kaip išai | nkstini         |            |          |          |
|                           |                   |                            |                  |                     |              |                 | 000           | )              |                |                 |            |          |          |
| vr. RR <u>Prek</u> ė      | Kiekis Matas      | Aprašymas                  |                  | Vnt.                | kaina        | % Kaina %       | Iš viso       | Tarpinė suma   | K su PVM       | K su % su PVN   | I S su PVM | Sand. ID | N_MIN    |
| 1 1 GAM1                  | 2                 | Gaminys1                   |                  |                     | 0            | 0.00            | 0             |                | 0              | 0               | 0          |          |          |
| 2 1 2001                  | 4                 | Żaliava1                   |                  |                     | 120          | 120.00          | 480           |                | 120            | 120             | 480        |          |          |
| 3 1 4001                  | 2                 | gaminimo paslauga          |                  |                     | 0            | 0.00            | 0             |                | 0              | 0               | 0          |          |          |
| 4 1 3001                  | 2                 | ∠aliava2                   |                  |                     | 65           | 65.00           | 130           |                | 65             | 65              | 130        |          |          |

## Recepto kūrimas ir įterpimas į dokumentą

į Dokumentą receptas gali būti įterpiamas tiesiogiai. t.y. nepriskyrus recepto prekės kortelėje ir dokumente nepasirenkant konkrečios prekės bet pasirenkant tik receptą.

Šiuo atveju recepto kūrime aprašomas parametras ir tam parametrui eilutėse nurodomos

**žaliavos:** Recepto parametras - eilutėje laisva forma nurodomas parametras kurio sąmata bus toliau aprašoma to paties recepto eilutėse:

- EILUTĖ būtina nurodyti eilutės numerį;
- PREKĖS KODAS galime palikti tuščią, galime įvesti prekės kodą;
- PAVADINIMAS laisva forma;
- KIEKIS figūriniuose skliaustuose nurodomas kiekis (kiek to parametro vienetų būtų iš žemiau aprašytų žaliavų)
- GALIMYBIŲ TIPAS Parametras.

# Toliau eilutėse nurodomos žaliavos ir jų kiekiai, kurie bus panaudojami pagal parametro formulę

- EILUTĖ nurodome eilutės nr
- PREKĖS KODAS pasirenkama žaliavinę prekę
- PAVADINIMAS žaliavinės prekės pavadinimas
- KIEKIS kiekio aprašymo sintaksė: parametro eilutės nr dauginama/dalinama iš kiekio, kuris įrašomas figūriniuose skliaustuose;
- GALIMYBIŲ TIPAI Prekės kodas.

įterpiamo recepto pvz

| Uždaryti N                 | AUJAS KOPI       | JUOTI ATNAUJINTI N     | läikinti läsaugoti | El. paštas | Spausdinti | Masinis įkėlima | is F     | << >> Bük       | lė Išsaugota |        | 2                |          |
|----------------------------|------------------|------------------------|--------------------|------------|------------|-----------------|----------|-----------------|--------------|--------|------------------|----------|
| <ul> <li>Duomer</li> </ul> | nys O Produk     | ktas O Pakeitimai      |                    |            |            |                 |          |                 |              |        |                  |          |
| Gam. lentel                | ė                |                        |                    |            |            |                 |          |                 |              |        |                  |          |
| Kodas G                    | AM3 A            | Aprašymas Pusgaminis1  |                    |            | 5          | SN/Batch filter |          |                 | Hind         | 0.00   |                  |          |
| Vartotojas                 |                  | Data                   |                    |            |            | lš              |          | 5               | iuma         | 0.00   | RECALCULATE INIT | IAL COST |
| Paskutinį kart             | ą išsaugojo: MET | TA 12.08.2020 11:28:11 |                    |            |            |                 |          |                 |              |        |                  |          |
| vr. Eiluté                 | Prekės kodas     | Pavadinimas            |                    |            |            | Kiekis          | VIENETAS | Galimybių tipai |              | Turiny | 5                | Vertė    |
| 1 10                       |                  | Pusgaminis 1           |                    |            |            | {1}             |          | Parametras      | ~            |        |                  |          |
| 2 20                       | ZAL1             |                        |                    |            |            | 10*{1}          |          | Prekės kodas    | ~            |        |                  |          |
| 3 30                       | ZAL2             |                        |                    |            |            | 10*{1.5}        |          | Prekės kodas    | ~            |        |                  |          |
| 4                          |                  |                        |                    |            |            |                 |          |                 | ~            |        |                  |          |

| Uždaryti Naujas Kop           | ijuoti Atnaujinti <mark>Naikinti</mark> Išsaugot | i El. paštas LIPDUKAI Spausdinti 🕖   | F << >>                                        | Būklė: Pakeista       | 2                      |                    |         |
|-------------------------------|--------------------------------------------------|--------------------------------------|------------------------------------------------|-----------------------|------------------------|--------------------|---------|
| Pinigų gavimas Pristatyr      | nas Pasiulymas tiekėjui Pirkti N                 | IURASYMAS Sutartis Islaidos Grązinti | Sąskaita Sukurti juoe                          | d (                   | Prideti sandelio kieki |                    |         |
| Užsakymas 2000014             |                                                  |                                      |                                                |                       |                        |                    |         |
| Pirkėjas 1001                 | UAB Pirkéjas1                                    | Telefonas                            |                                                |                       |                        |                    |         |
| Sąsk. išrašoma                |                                                  | Turtas                               | Ар                                             |                       | /                      | Uždaryti           |         |
|                               |                                                  |                                      | $\bigcirc \bigcirc \bigcirc \bigcirc \bigcirc$ | Pusoaminis 1          | 5                      |                    |         |
| Užsakymo data                 | Pirk. atstovas                                   | Sandėlis ZALIAVU                     |                                                |                       | ZAL1                   |                    |         |
| Apmok, terminas               | Pirk. užs. nr.                                   | Apžvalga                             |                                                |                       | ZAL2                   |                    |         |
| Pristat. data                 | Pard. vadybininkas                               | Pasiūlymas                           |                                                | Atlikta               |                        |                    |         |
| Užsak.prist. data             | Finansininkas                                    | Projektas                            | Objektas O                                     |                       |                        |                    |         |
| Pastaba                       |                                                  |                                      |                                                |                       |                        |                    |         |
| Tipas                         | ✓ Bůklė                                          | ✓ Palgtas                            | Kontrollitud                                   |                       |                        |                    |         |
| Sąskaitos: - Pristatymai: - P | in.gavimai: - Stock depreciations: -             |                                      |                                                |                       |                        |                    |         |
| Paskutinį kartą išsaugojo: ME | ETA 12.08.2020 11:32:12 [terpti recepta          | Sandėlio langas Masinis įkėlimas     | Atnaujir                                       |                       |                        |                    |         |
| Valiuta EUR                   | PVM 0.00                                         | Be PVM 162.50 Mokėtinas 0            | Išankst. apm. data                             |                       |                        |                    |         |
|                               |                                                  | Mokėtina                             |                                                |                       |                        |                    |         |
| Kursas 1                      | Bazinis 162.50                                   | Su PVM 162.50 išankst. 0             | Skola                                          | 162,5                 |                        |                    |         |
|                               |                                                  | Junu                                 |                                                |                       |                        |                    |         |
|                               |                                                  |                                      |                                                | 0.0                   |                        |                    |         |
|                               |                                                  |                                      |                                                | 00                    |                        |                    |         |
| Nr. RR Preké K                | iekis Vnt Aprašymas                              | Vnt kaina                            | % Kaina % Suma                                 | Tarpinė suma K su PVM | BP su PVM Su PVM       | Sand. ID Galimas k | iekis ( |
| 1 1 ZAL1 5                    | 6                                                | 10                                   | 10.00                                          | 50 1                  | 0 10.00                | 50 100             | S       |
| 3                             | .9                                               | 15                                   | 13.00 112                                      | 2.0                   | 5 15.00 112            |                    | S       |
| 4                             |                                                  |                                      |                                                |                       |                        |                    | 6       |

## Recepto kortelė

Receptų kortelė padalinta į tris skiltis: Duomenys, Produktas, Pakeitimai.

#### Antraštės duomenys

| Duomenys               | Produktas O Pakelimai          |                     |       |                          |
|------------------------|--------------------------------|---------------------|-------|--------------------------|
| Gam, lentelė           |                                |                     |       |                          |
| Kodas 01               | Aprašymas                      | SN/Partijos filtras | Kaina | 0.00                     |
| Vartotojas             | Data 07.07.2021                | 16                  | Suma  | 0.00 PESKAIČIUOTI KAINAS |
| Paskutinį kartą išsau; | pojo: META 07.07.2021 14:42:41 |                     |       |                          |

**Kodas** - produkto / recepto kodas. Kai receptas pradedamas iš prekės kortelės, jis automatiškai užpildomas prekės kodu, nuo kurios buvo pradėtas receptas. Jei receptas sukurtas iš sąrašo mygtuku PRIDĖTI NAUJĄ, kodą įrašo vartotojas.

**Aprašymas** - produkto / recepto pavadinimas. Kai receptas kuriamas iš prekės kortelės, jis automatiškai užpildomas prekės, iš kurios receptas buvo pradėtas, pavadinimu. Jei receptas sukurtas iš sąrašo mygtuku PRIDĖTI NAUJĄ, pavadinimą įrašo vartotojas.

**SN / Partijos filtras** - galite nustatyti kableliais atskirtas dalines SN arba partijos reikšmes, kurioms būtų taikomas šis receptas. Receptas pateikiamas pagal SN arba partijos numerį.

Vartotojas - iš vartotojų sąrašo galite pasirinkti vartotoją, kuriam bus priskirtas šis receptas.

Data - recepto sukūrimo laikas.

Kaina – vnt. produkto kaina.

Suma - bendra recepto suma.

**PERSKAIČIUOTI KAINAS** - paspaudus mygtuką, vertės iš lauko Pirkimo kaina perkeliamos į prekės kortelės stulpelį Pradinė kaina.

#### Eilutės duomenys

Stulpeliai suskirstyti į tris dalis:

| NALUAS KOPL       | ATNAU                                                                                                 | UNTI Nakiri Kaugoti                                                                                                    | El paltas Spoundinti Maximis Julienas                                                                                                    | 8 F 🚾 🗵                                                                                                    | DANé Hisaugota                                                                                                    | 2                                                                                                    |                                                                                                    |                                                                                                    |
|-------------------|----------------------------------------------------------------------------------------------------|----------------------------------------------------------------------------------------------------|----------------------------------------------------------------------------------------------------|----------------------------------------------------------------------------------------------------|----------------------------------------------------------------------------------------------------|----------------------------------------------------------------------------------------------------|----------------------------------------------------------------------------------------------------|----------------------------------------------------------------------------------------------------|
| Produi            | tas Orakel                                                                                            | inai                                                                                                    |                                                                                                    |                                                                                                    |                                                                                                    |                                                                                                    |                                                                                                    |                                                                                                    |
| KOMPL A           | prałymas                                                                                              |                                                                                                    | SN/Partijos filtras                                                                                                    |                                                                                                    | Kaina 3.11                                                                                                    |                                                                                                    |                                                                                                    |                                                                                                    |
| rtą išsaugojo: ME | Defa 00.10                                                                                            | 2021                                                                                                    |                                                                                                    |                                                                                                    | 0 Suma 311.00                                                                                                    | KACIUCII KAINIS                                                                                                    |                                                                                                    |                                                                                                    |
| Prekés kodas      | KAINA BE PVI                                                                                          | #Pavadinimas                                                                                                    |                                                                                                    | VENERAS                                                                                                    | Galimybig tipal                                                                                                    | Turinya                                                                                                    | Verbi                                                                                                    | Hierarchija Pardavimas Pasirinktas                                                                                                    |
| 004<br>005        | 50,9923<br>100,22                                                                                     | Kainés<br>Batai                                                                                                    |                                                                                                    | (1)<br>(1) vet                                                                                                    | Prakas kodas<br>Prakas kodas                                                                                                    |                                                                                                    | 100                                                                                                    |                                                                                                    |
|                   |                                                                                                    |                                                                                                    |                                                                                                    |                                                                                                    |                                                                                                    |                                                                                                    |                                                                                                    |                                                                                                    |
|                   |                                                                                                    |                                                                                                    |                                                                                                    |                                                                                                    |                                                                                                    | •                                                                                                    |                                                                                                    |                                                                                                    |
|                   | NARIJANS ROOM<br>mys OProduk<br>elé<br>komty An<br>ette lésaugojor MET<br>Prekés kodas<br>0004<br>005 | NAULUS KOPULIOTI ATMA<br>mys Produktas Paket<br>eli<br>KOMPL Aprefymes<br>Dete 00 10<br>Pakets Notes KAINA DE PVI<br>003 250<br>005 100.22 | NAVELANSI KOPLULOTTI ATTAVLUANTI Nukeri Isaagati<br>enya Produktasi Pakasimaa<br>Marking Data 06 10 2021<br>ete (Kasupgio META 06 10 2021 16 14 24<br>Preké kodas KAINA DE PMI Pavadinimas<br>003 205 Vyi kotikumas<br>004 56,1923 Kaines<br>005 100.22 Butai | NUCLUST         NORMACIT         Normal         Normality         Operation         Normality         Operation         Normality         Operation         Normality         Operation         Normality         Operation         Normality         Operation         Normality         Normality         Norm | NUMEXIST     NORMALIZATION     Nature     Nature     Natered     Natered     Nature <t< th=""><th>NURLASS     NORMALISMENT     Normal     Normalize     Results     Normalize     Normalize</th><th>NURLASS     NORMALIZATION     Normality     Defaultion       mry     Produktion     Paradiama       Model     Paradiama       Model     Paradiama       Mark     Paradiama       Mark     Paradiama       Mark     Paradiama       Mark     SNPertijon filtras       Mark     SNPertijon filtras       Mark     SNPertijon filtras       Mark     SNPertijon filtras       Mark     SNPertijon filtras       SNP     SNPertijon filtras       SNP     SNPertijon filtras       SNP     SNPertijon filtras       SNP     SNPertijon filtras       SNP     SNPertijon filtras       SNP     SNPertijon filtras       SNP     SNPertijon filtras       SNP     SNPertijon filtras       SNP     SNPertijon filtras       SNP     SNPertijon filtras       SNP     SNPertijon filtras       SNP     SNPertijon filtras       SNP     SNPertijon filtras       SNP     SNP       SNP     SNP       SNP     SNP       SNP     SNP       SNP     SNP       SNP     SNP       SNP     SNP       SNP     SNP       SNP</th><th>NUMBER     NUMBER     Number     Number</th></t<> | NURLASS     NORMALISMENT     Normal     Normalize     Results     Normalize     Normalize | NURLASS     NORMALIZATION     Normality     Defaultion       mry     Produktion     Paradiama       Model     Paradiama       Model     Paradiama       Mark     Paradiama       Mark     Paradiama       Mark     Paradiama       Mark     SNPertijon filtras       Mark     SNPertijon filtras       Mark     SNPertijon filtras       Mark     SNPertijon filtras       Mark     SNPertijon filtras       SNP     SNPertijon filtras       SNP     SNPertijon filtras       SNP     SNPertijon filtras       SNP     SNPertijon filtras       SNP     SNPertijon filtras       SNP     SNPertijon filtras       SNP     SNPertijon filtras       SNP     SNPertijon filtras       SNP     SNPertijon filtras       SNP     SNPertijon filtras       SNP     SNPertijon filtras       SNP     SNPertijon filtras       SNP     SNPertijon filtras       SNP     SNP       SNP     SNP       SNP     SNP       SNP     SNP       SNP     SNP       SNP     SNP       SNP     SNP       SNP     SNP       SNP | NUMBER     NUMBER     Number     Number |

#### Pirmoje skiltyje pateikiami šie stulpeliai:

**Eilutė** - eilės numeris nustato kokia tvarka turi būti atlikti darbai, t.y gamybos užsakymų darbo numerių sudarymo pagrindas. Skiltyje galite tiksliai nustatyti, kuriame etape eilutės numeriai užpildomi pridedant prekes prie eilučių.

**Prekės kodas** - prekės kodas, kurį galima įrašyti iš prekių sąrašo, užpildomas tik tuo atveju, jei prekės tipas yra SANDĖLIO PREKĖ.

Pavadinimas - prekės pavadinimas, įtraukiamas įterpiant prekės kodą.

**Kiekis** - kiekis arba skaičiavimas. Kiekių skaičiai yra skliaustuose {}, skaičiavimo nėra skliausteliuose. Išvestinių parametrų apskaičiavimas pagal formulę, kur eilutės numeris yra indeksas, pagal kurį gaunamas tam tikros eilutės kiekis. Pavyzdžiui, 1/2 dalija param1 iš param2 ir 1 / {2} padalija param1 iš dviejų. Kur 1 ir 2 yra eilučių skaičiai, o {2} - skaitinė vertė (kiekis).

Galimybių tipai - pasirinkimo tipas nustato, kokio tipo eilutės yra recepte:

- Parametras
- PREKĖS KODAS
- PREKĖS KODAS: pridėtas laukas kai sukuriamas gamybos užsakymas, vartotojui siūlomos šio papildomo lauko vertės prekės, iš kurių galima pasirinkti vieną.
- PREKĖS KODAS: klasė kai sukuriamas gamybos užsakymas, vartotojui siūlomos šios klasės prekės, iš kurių jis gali pasirinkti.
- PREKĖS KODAS: galimybės kableliais atskirti prekių kodai (vieną iš jų galima pasirinkti kuriant gamybos užsakymą).
- PREKĖS kodas: sąrašas kableliais atskirti prekių kodai (kelis iš jų galima pasirinkti kuriant gamybos užsakymą).
- Skaičiavimas

**Turinys** - naudojamas kaip eilutės tipas PREKĖ: papildomas laukas arba PREKĖ: klasė. Prekės klasės kodas arba papildomas lauko kodas rašomas turinio lauke.

**Vertė** - naudojama kaip eilutės tipas PREKĖ: Papildomas laukas. Papildomo lauko turinys įrašomas į vertės lauką.

Hierarchija - gamybos užsakymui pridedamas prekės receptas, pažymėtas varnele hierarchijoje.

Pardavimas - pardavimo eilutės su varnele rodomos pateikiant receptą užsakyme ir pasiūlyme.

**Pasirinktas** - jei naudojamas parinkties tipas **PREKĖ: sąrašas**, tada pasirinkimo lange visos parinktys pagal numatytuosius nustatymus yra pažymėtos varnele, o vartotojas gali panaikinti langelį, kurio nenori naudoti.

#### Antroje skiltyje pateikiami šie stulpeliai:

| Uždaryli I                               | NAWAS KOPI                        | JUOTI ATNA                              | UJINTI Nakini Hisaugoli                            | El paitas Spausdin | 6 Masinis įkėlmas  | 0 F               | **               | >> Biklè    | Hsaugota                          | ~                                   |         |
|------------------------------------------|-----------------------------------|-----------------------------------------|----------------------------------------------------|--------------------|--------------------|-------------------|------------------|-------------|-----------------------------------|-------------------------------------|---------|
| Duome                                    | enys O Produi                     | tas O Pake                              | ēmai -                                             |                    |                    |                   |                  |             |                                   |                                     |         |
| Gam, lente                               | slė                               |                                         |                                                    |                    |                    |                   |                  |             |                                   |                                     |         |
| Kodas                                    | KOMPL A                           | prašymas                                |                                                    | 5                  | N/Partijos filtras |                   |                  | Kaina       | 3.11                              |                                     |         |
| Vartotojas                               |                                   | Data 05.10                              | 0.2021                                             |                    | 16                 |                   | 1                | 00 Suma     | 311.00 PE                         | skvičiuom                           | KAINAS  |
| Paskutini ka                             | ta ileanoir ME                    | A 08 10 2021 1                          | 644.24                                             |                    |                    |                   |                  |             |                                   |                                     |         |
| r askoarij ka                            | ral manifolds me.                 | N 00. 10 2021 1                         | 0.14.24                                            |                    | 0                  | ۲                 | 0                |             |                                   |                                     |         |
|                                          |                                   |                                         |                                                    |                    |                    |                   |                  |             |                                   |                                     |         |
| Nr. Eiluté                               | Prekės kodas                      | KAINA BE PV                             | MPavadinimas                                       |                    | Kiekis             |                   | VIENETAS         | S Pirkimo k | aina Darbo san.                   | Sandėlis                            | Pastaba |
| Nr. Eiluté<br>1                          | Prekés kodas<br>003               | KAINA BE PV<br>250                      | M Pavadinimas<br>Vyr. kostiumas                    |                    | Kiekis             | (1)               | VIENETA:         | Pirkimo k   | aina Darbo san.<br>O              | Sandèlis<br>VLN                     | Pastaba |
| Nr. Eiluté<br>1<br>2                     | Prekés kodas<br>003<br>004        | KAINA BE PV<br>250<br>50,1923           | M Pavadinimas<br>Vyr. kostumas<br>Keinės           |                    | Kiekis             | (1)               | vienetas         | Pirkimo k   | aina Darbo sąn.<br>10<br>12       | Sandèlis<br>VLN<br>PAGRINDIP        | Pastaba |
| Nr. Eiluté<br>1<br>2<br>3                | Prekés kodas<br>003<br>004<br>005 | KAINA BE PV<br>250<br>50,1923<br>100,22 | M Pavadinimas<br>Vyr. kostumas<br>Keinės<br>Batai  |                    | Kiekis             | (1)<br>(1)<br>(1) | vieneta:         | S Pirkimo k | aina Darbo san.<br>10<br>12<br>19 | Sandèlis<br>VLN<br>PAGRINDIP<br>VLN | Pastaba |
| Nr. Eiluté<br>1<br>2<br>3<br>4           | Prekés kodas<br>003<br>004<br>005 | KAINA BE PV<br>250<br>50,1923<br>100,22 | M Pavadinimas<br>Vyr. kostiunas<br>Kelnės<br>Batai |                    | Kiekis             | (1)<br>(1)<br>(1) | vnt<br>vnt       | S Pirkimo k | aina Darbo sąn.<br>10<br>12<br>19 | Sandélia<br>VLN<br>PAGRINDIP<br>VLN | Pastaba |
| Nr. Eiluté<br>1<br>2<br>3<br>4<br>5      | Prekés kodas<br>003<br>004<br>005 | KAINA BE PV<br>250<br>50,1923<br>100,22 | M Pavadinimas<br>Vyr. kostiumas<br>Keinės<br>Batai |                    | Kiekis             | (1)<br>(1)<br>(1) | vieneta:<br>vnt  | Pirkimo k   | aina Darbo san.<br>10<br>12<br>19 | Sandèlis<br>VLN<br>PAGRINDIP<br>VLN | Pastaba |
| Nr. Eiluté<br>1<br>2<br>3<br>4<br>5<br>6 | Prekés kodas<br>003<br>004<br>005 | KAINA BE PV<br>250<br>50,1923<br>100,22 | M Pavadinimas<br>Vyr. kostiumas<br>Kelnės<br>Batai |                    | Kiekis             | (1)<br>(1)<br>(1) | vieneta:<br>vint | Pirkimo k   | aina Darbo san.<br>10<br>12<br>19 | Sandèlis<br>VLN<br>PAGRINDIP<br>VLN | Pastaba |

**Darbo sąnaudos** - paslaugos tipo prekės atveju prekės kortelės lauko vertė pirkimo kainoje, jei ji ten užpildyta, įtraukiama į šį receptą pridėjus darbo eilutę. Be to, kiekvieną receptą galima užpildyti rankiniu būdu. Sistemos nustatymai gali būti naudojami norint kontroliuoti, kur darbo sąnaudos yra priskiriamos gamybos užsakymui pagal receptą arba prekės kortelę.

Pirkimo kaina - kuriant receptą, iš prekės kortelės paimama prekės pirkimo kaina.

**Sandėlis** - kai sandėlis užpildytas, jis įtraukiamas į gamybos užsakymą. Jei prekių kortelėje esantis sandėlis yra užpildytas, tada, įrašant prekę į receptų kortelę, su savimi pasiimamas gaminio sandėlio receptas.

**Pastaba** - galima pridėti, pavyzdžiui, technologinę specifikaciją. Ši informacija persikelia į komentarą eilutėje "Gamybos užsakymas".

#### Trečioje skiltyje pateikiami šie stulpeliai:

| Uždaryti I    | NAUJAS KOPI       | JUOTI ATNA      | JJINTI <mark>Naikinti</mark> Išsaugoti El. paštas Sp | pausdinti Masinis įkėlimas | 0 F     | ~ >>  | Büklê Išs   | augota 🥻                      |                     |                   |                      |      |                                 |
|---------------|-------------------|-----------------|------------------------------------------------------|----------------------------|---------|-------|-------------|-------------------------------|---------------------|-------------------|----------------------|------|---------------------------------|
|               | 0                 |                 |                                                      |                            |         |       |             |                               |                     |                   |                      |      |                                 |
| Duome         | enys O Produl     | ktas 💛 Pakei    | timai                                                |                            |         |       |             |                               |                     |                   |                      |      |                                 |
| Gam, lente    | 1ê                |                 |                                                      |                            |         |       |             |                               |                     |                   |                      |      |                                 |
| Kodas         | KOMPL A           | prašvmas        |                                                      | SN/Partijos filtras        |         |       | Kaina       | 3.11                          |                     |                   |                      |      |                                 |
| Vartotojas    |                   | Data 08.10      | .2021                                                | Iš                         |         | 100   | Suma        | 311.00 PESKAIČIUOTI KAIN      | AS                  |                   |                      |      |                                 |
|               |                   |                 |                                                      |                            |         |       |             |                               |                     |                   |                      |      |                                 |
| Paskutinį kai | rtą issaugojo: ME | TA 08.10.2021 1 | 5:14:24                                              |                            |         |       |             |                               |                     |                   |                      |      |                                 |
|               |                   |                 |                                                      | C                          |         | ) ,   |             |                               |                     |                   |                      |      |                                 |
| Nr. Eilutė    | Prekės kodas      | KAINA BE PV     | MPavadinimas                                         | Kiekis                     | VIE     | NETAS | Laiko norma | a Standartinis kiekis Susijęs | Gamybos darbų centr | as Vartotojų skai | čius Vartotojas Kaip |      | Užrakinta gamybos darbų centras |
| 1             | 003               | 250             | Vyr. kostiumas                                       |                            | {1} vnt | t i   | 0.0000      |                               |                     |                   | Vien                 | 35 🗸 |                                 |
| 2             | 004               | 50,1923         | Kelnés                                               |                            | {1}     |       | 0.0000      |                               |                     |                   | Vien                 | 35 🗸 |                                 |
| 3             | 005               | 100,22          | Batai                                                |                            | {1} vnt |       | 0.0000      |                               |                     |                   | Vien                 | 35 🗸 | L L                             |
| 4             |                   |                 |                                                      |                            |         |       |             |                               |                     |                   | Vien                 | 35 V | l U                             |
| 5             |                   |                 |                                                      |                            |         |       |             |                               |                     |                   | Vien                 | 35 V |                                 |
| 7             |                   |                 |                                                      |                            |         |       |             |                               |                     |                   | Vien                 | 35 V |                                 |
| 0             |                   |                 |                                                      |                            |         |       |             |                               |                     |                   | Vien                 |      |                                 |
| 9             |                   |                 |                                                      |                            |         |       |             |                               |                     |                   | Vien                 | as V | i A                             |
| -             |                   |                 |                                                      |                            |         |       |             |                               |                     |                   |                      |      |                                 |

**Laiko norma** - laikas rodomas pagal vartotojo nustatytą laiko vienetą (sekundės, minutės ar valandos). Jei įvedamas standartinis laikas, programa apskaičiuoja standartinį kiekį ir kiekį (val.).

**Standartinis kiekis** - kiek vienetų per valandą galima atlikti šiam produktui. Jei įvedamas standartinis kiekis, programa apskaičiuoja standartinį laiką ir kiekį (val.).

**Susijęs** - prekių elementų tipo eilutes galima įvesti su recepto darbo eilutės numeriu, kuriam gaminti reikalinga atitinkama medžiaga. Kai kuriate gamybos užsakymą, šios eilutės gauna tą patį numerį, kaip ir gamybos užsakymas turi atitinkamą užduotį.

**Gamybos darbų centras** - darbo centrą galite įdėti iš gamybos darbo centrų registro. Kai jis bus užpildytas prekės kortelėje, jis bus įtrauktas į darbo eilutę pridedant receptą.

**Vartotojų skaičius** - pildoma, jei norite apriboti, kiek vartotojų gali lygiagrečiai pradėti šį darbą, o gamybos planas taip pat naudojamas kaip planavimo pagrindas. Tuščia reiškia, kad planavimas grindžiamas darbo centro kalendoriuje nurodytu daugikliu, o gamybos grįžtamojoje ataskaitoje jį vis tiek gali pradėti n skaičius vartotojų.

Vartotojas - pildoma, jei norite nurodyti, koks yra asmuo, atlieka šį darbą.

Kaip - darbų registravimas atsiliepimų apie gamybą ataskaitoje yra pagrįstas šiais apribojimais:

- Vienas → darbą pradėjęs darbuotojas pridedamas prie pradinės eilutės ir niekas kitas negali jo pradėti. Tik jis gali tęsti šį darbą.
- Tuo pačiu metu → keli darbuotojai (nurodyti lauke "Keli dalyviai") gali pradėti dirbti vienu metu ir tada atitinkamai tęsti.Jei nurodyta, kad eilutėje Kaip = Tuo pačiu metu, tada eilutės pradžioje gamintojo užsakymas prie originalios eilutės pridedamas gamintojo. Kai kas nors pradeda tą pačią eilutę, gamybos užsakymas prijungiamas prie eilutės, kurios išlieka tokia pati kaip pradinės eilutės, o gauta eilutė dedama ant eilutę pradėjusio gamintojo.
- Eilėje > vienas žmogus gali pradėti šią eilutę vienu metu. Kai jis sustabdo laiko registraciją, kitas darbuotojas gali pradėti šią eilutę.Jei nurodyta, kad eilutė Kaip = Eilėje, tada eilutės pradžioje gamybos užsakymas pateikiamas pradinėje eilutėje gamintojui. Kai kas nors pradeda tą pačią eilutę, gamybos užsakymas prijungiamas prie eilutės, kurios išlieka tokia pati kaip pradinės eilutės, o gauta eilutė dedama ant eilutę pradėjusio gamintojo.

## **Recepto importas**

Option type field for import

| Insert code | Pavadinimas                  | Name           |
|-------------|------------------------------|----------------|
| 0           | Parametras                   | Parameter      |
| 1           | Prekės kodas                 | ltem           |
| 2           | Prekės kodas:Pridėtas laukas | Item:DataField |
| 3           | Prekės kodas:Klasė           | ltem:Class     |
| 4           | Prekės kodas:Galimybės       | Item:Option    |
| 5           | Prekės kodas:Sąrašas         | Calculation    |
| 6           | Skaičiavimas                 | Item:List      |

## Naujas sandėlio receptų dizainas

#### Recepto pakeitimų istorija

Naujame dizaine galite pežiūrėti recepto kortelės antraštės bei eilučių pakeitimų istoriją.

Reikiamoje skiltyje spauskite ant pakeitimų istorijos ikonos, atsidarys naujas langas su pakeitimų sąrašu. Jame matysite, kas kada ir kokią informacija pakeitė.

| un. tent                                                                                 | tele RINI                                                                                 | (INYS1 C                                                                 | inaugota                                                                                              | Past           | utinį kartą palo                                                                                                    | ene META (14/02/2024 p | 10:10:10 10                     | Sand                                                 | élio recento a                                                                                      | ntračtác na                                                                                                    | keitimu isto                                                                                     | rija rinki                                                  | inve1                   |               |
|------------------------------------------------------------------------------------------|-------------------------------------------------------------------------------------------|--------------------------------------------------------------------------|----------------------------------------------------------------------------------------------------|----------------|----------------------------------------------------------------------------------------------------|------------------------|---------------------------------|------------------------------------------------------|----------------------------------------------------------------------------------------------------|----------------------------------------------------------------------------------------------------|--------------------------------------------------------------------------------------------------|-------------------------------------------------------------|-------------------------|---------------|
| das                                                                                      |                                                                                           | Apratymas                                                                |                                                                                                    | Serijinio nume | rio filtras                                                                                                    | Vartotojas             |                                 | Janu                                                 | eno recepto a                                                                                       | iciasces pa                                                                                                    | Kertinių isto                                                                                    | nja mik                                                     | inyər                   |               |
| kinys1                                                                                   |                                                                                           | Pakabinamo                                                               | kalendoriaus ga                                                                                       |                |                                                                                                    |                        | Q.                              | Det                                                  |                                                                                                    |                                                                                                    | ===                                                                                              | -                                                           | N //                    | 1.1           |
| ta                                                                                       |                                                                                           |                                                                          |                                                                                                    |                |                                                                                                    |                        |                                 | - Petri                                              | de en                                                                                               |                                                                                                    |                                                                                                  | Districts 50                                                |                         | 1.45.00       |
| 01.2023                                                                                  | 0                                                                                         |                                                                          |                                                                                                    |                |                                                                                                    |                        |                                 | NR                                                   | APRAŠYMA                                                                                            | s o                                                                                                    | ATA                                                                                              | ŚSAUGO                                                      | IŜSAU                   | GOTA          |
| iomenys F                                                                                | Produktas                                                                                 |                                                                          |                                                                                                    |                |                                                                                                    |                        |                                 | Q                                                    | Q                                                                                                   | c                                                                                                    |                                                                                                  | a.                                                          | Q                       |               |
| viso                                                                                     |                                                                                           |                                                                          |                                                                                                    |                |                                                                                                    |                        |                                 | 100                                                  | with the second                                                                                     |                                                                                                    |                                                                                                  |                                                             | 10.00                   |               |
|                                                                                          |                                                                                           | <b>Englished</b>                                                         |                                                                                                    | The street     |                                                                                                    | Mat bains              |                                 | 10.                                                  | gamyba                                                                                              | Care and a care a care | 2012023                                                                                          | VIE LAL                                                     | 12/02.                  | 20104-1213402 |
| nanti suma                                                                               |                                                                                           | Sevicana                                                                 | 0                                                                                                    | as viso        | 0                                                                                                    | Mas karna              |                                 | 9                                                    | Prekių kom                                                                                          | lektas 8                                                                                                    | 2.01.2023                                                                                        | META                                                        | 13.02.                  | 2024 12:50:2  |
| rbo sęnaudos                                                                             | •                                                                                         |                                                                          |                                                                                                    |                |                                                                                                    |                        |                                 | 8                                                    | Prekly kom                                                                                          | lektas ()                                                                                                    | 2.01.2023                                                                                        | META                                                        | 13.02.                  | 2024 12:49:5  |
|                                                                                          |                                                                                           |                                                                          |                                                                                                    |                |                                                                                                    | _                      |                                 | -                                                    | - Drawn control                                                                                     |                                                                                                    | 101 2010                                                                                         | ALC: N                                                      | 12002                   | 0/4 1/4/2     |
| -                                                                                        |                                                                                           | -                                                                        |                                                                                                    |                |                                                                                                    |                        |                                 | 10.0                                                 | . Freedow and storing                                                                               |                                                                                                    |                                                                                                  |                                                             |                         |               |
| unders beziehen                                                                          | Briter passivers                                                                          | Masinis Aut                                                              | inus.                                                                                                 |                |                                                                                                    | ( <b>D</b>             |                                 | D demo_sit                                           | mona_it: Sandelio recepto e                                                                         | kučių pakeitimų istorij                                                                                                    | a rinkinysT <sub>+t</sub> + Google                                                               | Chrome                                                      |                         | - 0           |
| -0 4                                                                                     | Eilut / Prek                                                                              | Morris Ari                                                               | Aprašymas                                                                                             |                | P Kiekis                                                                                                    | Mat Rhige              | Darbo :                         | D demo_sit                                           | mona, it: Sandelio recepto e                                                                        | kučių pakeltimų istorij                                                                                                    | a rinkinysT <sub>et</sub> - Google                                                               | Chrome                                                      |                         | - 0           |
|                                                                                          | Ellut / Prek                                                                              | Morrie Add                                                               | Aprašymes<br>Panita<br>kabinamas kalendo                                                              | rius           | > Kiekis                                                                                                    | Mat Rhige              | Darbo :                         | D demo_sir<br>25                                     | mona jt: Sandelio recepto e                                                                         | kučių paketimų istorij                                                                                                    | a rinkinysT <sub>et</sub> - Google                                                               | Dirome                                                      |                         | - 0           |
| - 0 - 4                                                                                  | Ellut / Pyeka<br>Fand 2 Fanda<br>10<br>20 LAPAI P                                         | is kodas /<br>a Q )<br>Pal<br>AKUOTE La                                  | Aprašymas<br>Pantis<br>Rabinamas kalendo<br>pu pakuotė                                                | rius           | P Kiekis                                                                                                    | Mat River              | Panta<br>9                      | D demo_sit<br>25<br>X                                | nona jt: Sandelio recepto e                                                                         | ilučų paketimų storij                                                                                                    | a milinysT <sub>et</sub> - Google                                                                | Otrome<br>J                                                 | 8                       | - D           |
|                                                                                          | Ellut / Preka<br>Fand 3 Parela<br>10<br>20 LAPAL_P<br>30 PIESTUK                          | is kodas /<br>a Q X<br>AKUOTE Laj                                        | Aprašymas<br>Panita<br>kabinamas kalendo<br>pų pakuotė<br>eltukas                                     | rius           | <ul> <li>▶ Klekis</li> <li>3 Parella</li> <li>(-1)*2</li> <li>(-1)*1</li> </ul>                                                                                                    | Mat River<br>Points    | Partic :                        | D demo_sid<br>25                                     | nona.)ti Sandeko recepto e                                                                          | iućių paketiumų istorij                                                                                                    | a mkingsT <sub>et</sub> - Google                                                                 | Drome<br>J                                                  | Ð                       | - 0           |
|                                                                                          | Ellut / Preko<br>Panel 2 Panelo<br>10<br>20 LAPAL/P<br>30 PIESTUK<br>40 IRISIMA           | is kodas /<br>a C, 2<br>AKUOTE Laj<br>AKUOTE Laj<br>AS Pie               | Apraðymas<br>Apraðymas<br>Paulta<br>kabinamas kalendo<br>pu pakuoté<br>eltukas<br>lendoríaus jetlimas | rius           | <ul> <li># Gekis</li> <li>Paulta 3</li> <li>[-1]*2</li> <li>[-1]*1</li> <li>[-1]*1</li> </ul>                                                                                                    | Mat Rhige<br>Paulta    | Parite<br>Parite<br>9<br>5<br>3 | D demo_sit                                           | monajt: Sandelio recepto e<br>C<br>èlio recepto ei                                                  | lučių paketimų story                                                                                                    | s mkingst " - Google<br>- Ei<br>timų istorija                                                    | Chrome<br>Z                                                 | ⊖<br>\$1                | - 0<br>X      |
| ACC 10140 ACC 21 3 4 5                                                                   | Ellut / Preko<br>Fand <sup>3</sup> Fands<br>10<br>20 LAPAL P<br>30 PRESTUR<br>40 IRISIMAN | is kodas A<br>a Q )<br>AKUOTE Laj<br>AKUOTE Laj<br>S Ka                  | Aprašymas<br>Aprašymas<br>Panika<br>kabinamas kalendo<br>pų pakuotė<br>eltukas<br>Iendoriaus įritimas | rius           | <ul> <li>         P Klekis         <ul> <li>3 Paulia</li> <li>3</li> </ul> </li> <li> <ul> <li>1/2</li> <li>1/2</li> <li>1/2</li> <li>1/2</li> <li>1/2</li> <li>1/2</li> <li>1/2</li> <li>1/2</li> </ul> </li> </ul> | Mat Rhigh<br>Paiella   | Parite :                        | D demo_sin<br>25                                     | nonajt: Sandeko recepto e<br>C<br>èlio recepto ei                                                   | lučių paketimų story                                                                                                    | a munyst <sub>a</sub> - Google<br><b>-</b> 🔛<br>timų istorija                                    | Chrome<br>F                                                 | <del>0</del><br>\$1     | - 0<br>X      |
| <ul> <li>Inter top (s)</li> <li>2</li> <li>3</li> <li>4</li> <li>5</li> <li>6</li> </ul> | Ellus / Preka<br>Facel 3 Facela<br>10<br>20 LAPAL_P<br>30 PIESTUK<br>40 IRISIMA           | is kodas /<br>a Q )<br>AKUOTE Laj<br>AS Pie<br>S Ka                      | enst<br>Aprałymes<br>Pradza<br>kabinarnas kalendo<br>pu pakucte<br>etrukas<br>lendoriaus jritimas     | rius           | * Kiekis -<br>3 Paratia -<br>1-1)*2<br>[-1]*1<br>[-1]*1                                                                                                    | Patelka<br>0.          | Parks 9<br>5<br>2               | D demo_sit<br>25<br>Sande                            | enora jt: Sandelo recepto e<br>dello recepto ei<br>avia                                             | lučių paketimų story                                                                                                    | a muinysT <sub>a</sub> - Google<br><b>•</b> 🔛<br>timų istorija<br><b>= = =</b>                   | Finkiny:                                                    | -⊖<br>s1<br>▶ ≪         | - D           |
| 1444 km 44<br>- 2 1<br>- 2<br>- 3<br>- 4<br>- 5<br>- 6<br>- 7                            | Ellus / Preda<br>Fund 2 Funda<br>10<br>20 LAPAL P<br>30 PIESTUR<br>40 IRISIMAN            | is kodas /<br>a C )<br>Pal<br>AKUOTE Laj<br>AS Pie<br>S Ka               | Prost<br>Apraðymes<br>Panika<br>Rabinamas kalendo<br>pu pakuché<br>eðukes<br>Iendorfaus jeltimas      | rius           | * Kiekis .<br>3. Paretka 3<br>(-1)*2.<br>(-1)*1<br>(-1)*1                                                                                                    | Patelka<br>0.          | Parko :<br>Parko :<br>Parko :   | D demo_set                                           | èlio recepto el                                                                                     | lučių paketimų istorij                                                                                                    | s mkinysT.,- Google<br>Eimų istorija<br>Eimų Eima Eima Eima Eima Eima Eima Eima Eima             | Finkiny:                                                    | -⊖<br>s1<br>▶ ≪         | - D           |
| AATS Inge                                                                                | Ellut / Preko<br>Fand / Pareko<br>10<br>20 LAPAL_R<br>30 PIESTUK<br>40 JRISIMA            | Musine Auf<br>is kodas /<br>a Q /<br>Pal<br>AKUOTE Laj<br>AS Pie<br>S Ka | Aprašymos<br>Pandita<br>Rabinarmas kalendo<br>pu pakuotė<br>etsukas<br>Iendoritaus įrišimas           | rius           | * Kiekis 3<br>3 Pawika 3<br>1-1)*2<br>1-1)*1<br>(-1)*1                                                                                                    | Painta<br>0.           | Parks :                         | D demo_set<br>25<br>Sande<br>Perit                   | èlio recepto el<br>orfi<br>PREKE                                                                    | kućų paketimų atorij<br>lučių pakeit<br>aprašymas                                                                                                    | timų istorija                                                                                    | Chrome<br>F<br>rinkiny:<br>Ellutes: 50<br>KOEKOS            | S1<br>VERTÉ             | - 0           |
| ACC Inges<br>-  -  -  -  -  -  -  -  -  -  -  -  -                                       | Ellut / Preku<br>Paul / Paul<br>10<br>20 LAPAL,P<br>30 PIESTUK<br>40 IRISIMA              | Musini Auf<br>is kodas /<br>a Q 2<br>ARUOTE La<br>AS Pie<br>S Ka         | nus.<br>Aprašymes<br>Panita<br>Rabinama kalendo<br>pų pakuotė<br>etukas<br>Iendoriaus įršimas         | rius           | <ul> <li>Kiekis</li> <li>Paulta</li> <li>Paulta</li> <li>(-1)*2</li> <li>(-1)*1</li> <li>(-1)*1</li> </ul>                                                                                                    | Painka<br>0.           | Parita<br>Parita<br>9<br>5<br>3 | D demo_sin<br>25<br>Sande<br>Per#                    | élio recepto el<br>preké<br>preké                                                                   | Audų paketomų atorų<br>Lučių pakeit<br>Aprašymas                                                                                                    | a milingit <sub>in</sub> - Google<br><b>Timų istorija</b><br>Elementaria<br>PRADINĖ KAINAA<br>Q. | Chrome<br>Finkiny:<br>Clure: 50<br>KIEKIS                   | SI<br>VERTÉ             | - 0           |
| ACL NO (44)                                                                              | Ellut / Preka<br>Facel 2 Facels<br>10<br>20 LAPAL,P<br>30 PIESTUK<br>40 IRISIMA           | es kodas /<br>a Q )<br>Rakuote La<br>AKUOTE La<br>AS Pie<br>S Ka         | enas.<br>Aprašymes<br>Paniša<br>Rabinama kalendo<br>pu pakuotė<br>elukas<br>Iendoriaus įršimas        | rius           | * Klakis .<br>3 Paulas 3<br>[-1]*2<br>[-1]*1<br>[-1]*1                                                                                                    | Pielka<br>0.           | Parita                          | D demo_sil<br>25<br>Sanda<br>Peril<br>NR<br>Q<br>134 | ellio recepto el<br>ellio recepto el<br>presi<br>presi<br>presi<br>presi<br>presi<br>presi<br>presi | Aučų paketornų istorij<br>Lučių paketor<br>APRAŠYMAS                                                                                                    | a mainșt <sub>a</sub> - Google<br>Timų istorija<br>E E E<br>PRADINĖ KAINA<br>Q.<br>0.1           | Chrome<br>Finkinys<br>Elluter: 50<br>KIEKUS<br>Q.<br>(-1)*1 | s1<br>VERTÉ<br>Q<br>0.5 | - 0           |

Sąrašo išdėstymą galite koreguoti paspaudę mygtuką "Pasirinkti stulpelius". Plačiau skaitykite čia

### Pardavimo kaina

Pridėtas stulpelis "Pardavimo kaina".

| 3 Natio  |         | thagen   | Ropijuoti =    | 🗄 Almeetr 📲 Nakins 🕜 Prisegtu | an Statement | (C Spe | ndiriti =      |                       |                   |                  |                             |                         |           | A ≠ 10 • |
|----------|---------|----------|----------------|-------------------------------|--------------|--------|----------------|-----------------------|-------------------|------------------|-----------------------------|-------------------------|-----------|----------|
| Gam.     | lent    | telé     | RINKINYS       | (insights)                    |              |        |                |                       | Paskuting k       | artą pakeitė: ME | TA (13/02.2024 prin 15/38/1 | 9 B                     |           |          |
| Kodas    |         |          | Aprašymas      | Serijinio numerio<br>filtras  | Vartotojas   |        | Data           |                       |                   |                  |                             | *                       |           |          |
| rinkinys | 1       |          | Pakabinamo ka  | slendor                       |              | 9      | 02.01.2023     | 10                    |                   |                  |                             |                         |           |          |
| Duome    | mys     | Produkts | 85             |                               |              |        |                |                       |                   |                  |                             |                         |           |          |
| ~15 VI   | 10      |          |                |                               |              |        |                |                       |                   |                  |                             |                         |           |          |
| Iscinant | i suma  |          | Savikaina      | 15 viso                       | Mat kaina    |        | Darbo sanaudos |                       |                   |                  |                             | ,                       |           |          |
|          |         |          |                | 0. 0                          |              |        |                |                       |                   |                  |                             |                         |           |          |
| Permato  | Reation | (Second  | Marin          | a fiselierum                  |              |        |                |                       |                   |                  |                             |                         | 9 X       |          |
| Nr o     |         | Ellut -  | · Prekés kodas | * Aprašymas                   | Kiekis       | *      | Mat kaina      | <sup>2</sup> Darbo si | ≠ Sandă ≠ Pastaba | 1                | Pardavimo kaina             | * Recepto eilutés tipas | + Turing  | P Verté  |
|          | 3       | Point (5 | Paleba Q       | 2 Pavilla                     | E Faidha     | 5      | Paintina       | Paiotka               | ≱ j Q X Familia   | 5                | Paładka                     | + Visi -                | • 3 Pault | 3 Paulha |
| 8        | 1       | 10       |                | Pakabinamas kalendorius       |              |        | 9              |                       |                   |                  |                             | Parametras              | *         |          |
| 2.444    | 2       | 20 i     | APAL PAKUCITE  | Lapų pakuotė                  | (-1)*2       |        | 5              |                       |                   |                  | 9.92                        | Preké                   | *         | 8        |
| 1.000    | 3       | 30 F     | PIESTUKAS      | Pieštukas                     | [-1]*1       |        | 0.2            |                       |                   |                  | 1.00                        | Preké                   | Ŧ.        | 0,5      |
| 2        | 4       | 40 1     | RISIMAS        | Kalendoriaus įrišimas         | [-1]*1       |        |                | 0                     |                   |                  | 80.17                       | Preke                   |           |          |
| 1        | 5       |          |                |                               |              |        |                |                       |                   |                  |                             | -                       | *         |          |
| 1        | 15      |          |                |                               |              |        |                |                       |                   |                  |                             |                         | *         |          |
| 1        | 7       |          |                |                               |              |        |                |                       |                   |                  |                             |                         | *         |          |
| 1.100    | 8       |          |                |                               |              |        |                |                       |                   |                  |                             |                         | ¥.        |          |
| 2        | 9       |          |                |                               |              |        |                |                       |                   |                  |                             |                         | *         |          |

## Eilučių eksportas

Norėdami eksportuoti recepto eilutes spauskite Excel ikoną virš eilučių ir į Jūsų kompiuterį bus parsiųstas failas, su recepto eilutėmis, kurį reikės atsidaryti per Excel programą.

#### 2025/06/16 08:29

| S Naugar -         |             | m 🕕 Kopijum • 🛛                           | Ament      | 2 Nakori (#)               | Proveglukał |               | ().Spec | eter -             |               |           |                    |                  |                           |              |               |            | * = 🖪 •        |
|--------------------|-------------|-------------------------------------------|------------|----------------------------|-------------|---------------|---------|--------------------|---------------|-----------|--------------------|------------------|---------------------------|--------------|---------------|------------|----------------|
| Gam. le            | ntelė       | RINKINYS1                                 | lissupr    | D                          |             |               |         |                    |               |           | Paskutinj          | karta pakeité ME | TA (14.01.2024 prin 10.12 | 11R <b>D</b> |               |            |                |
| Kodas<br>rinkinys1 |             | Apralymas<br>Pakabinamo ka                | lendor     | Serijinio numer<br>filtras | •           | Vartotojas    | Q       | Data<br>02.01.2023 |               |           |                    |                  |                           | ÷            |               |            |                |
| Duomenys           | Produl      | ttas                                      |            |                            |             |               |         |                    |               |           |                    |                  |                           |              |               |            |                |
| viš viso           |             |                                           |            |                            |             |               |         |                    |               |           |                    |                  |                           |              |               |            |                |
| Beinanti sur       | na          | Savikaina                                 | 0          | IS viso                    | 0           | Mat kaina     |         | Darbo sanaudo      |               |           |                    |                  |                           | . *          |               |            |                |
| Patrick to p       | 10 Eller    | passion Mean                              | aximas.    |                            |             |               |         |                    |               |           |                    |                  |                           |              |               | (9 X       | 8 <b>8</b> 8 7 |
| Nr - D             | > Ellut     | - Prekes kodas                            | + Aprais   | ymas                       |             | + Kiekis      | *       | Mat kaina          | + Darbo st    | ≁ Sandé   | * Pastaba          | 1                | Pardavimo kaina           | + Recepto    | ellutes tipas | Turie      | ) / Verté      |
|                    | Past 1      | Finantia Q                                | ) Points   |                            |             | Friedland     | 8       | Faietha            | Panetha       | 2 1 9     | 2 Farelin          | >                | Fairlis                   | 🕴 – Visi –   | /             | + P. Parts | Paielka        |
| 3 *** 8            | 10          |                                           | Pakabiria  | mas kalendorius            |             |               |         | 9                  |               |           |                    |                  |                           | Parameters   |               | *          |                |
| 1.00 2             | 20          | LAPAI_PAKUOTE                             | Lepų pak   | uotė                       |             | (-1)*2        |         | 5                  |               |           |                    |                  | 9.9                       | Diene        |               | *          | 8              |
| 2.00 3             | 30          | PIESTUKAS                                 | Pieltukas  |                            |             | (-1)*1        |         | 0.3                |               |           |                    |                  | 1.00                      | D Preké      |               | *          | 0,5            |
| E                  | 40          | RISIMAS                                   | Kalendon   | iaus įrišimas              |             | (-1)*1        |         |                    | 0             |           |                    |                  | 80.17                     | 7 Preké      |               | +          |                |
| 2 5                |             | 1. C. C. C. C. C. C. C. C. C. C. C. C. C. | 12202220   | 309801228                  |             | 1000          |         |                    |               |           |                    | 1                | /                         |              |               | *          |                |
| <b>G</b> 6         | sm. lenteli | e_rinkinys1 + Saved to                    | this PC 🛩  |                            |             |               | 3       | 9 Search           |               |           |                    | /                |                           | Simona / Di  | RECTO         | ā -        | o x            |
| File               | Home        | Insert Draw P                             | age Layou  | t Formulas                 | Deta        | Review View   | Autor   | mate Help          |               |           | /                  |                  |                           |              | Ģ             | Comment    | S Share +      |
| AI                 |             | $x = f_x$ in                              | ıté        |                            |             |               |         |                    |               |           | /                  |                  |                           |              |               |            | v              |
|                    | _           |                                           |            |                            | -           |               |         | G 18               |               | -         | -                  |                  | M N                       | 0            | P 0           | 0          |                |
| 1 Eilute           | Prekės k    | odas Aprašyme                             | 15         | Kiekis                     | Mat kain    | a Darbo sanau | dos San | dèlis Pastaba P    | ardavimo kair | ta Recept | o eilutės tipas Tu | urinys Verté     |                           | 9            | ·             |            |                |
| 2 10               |             | Pakabina                                  | mas kalend | torius                     |             | 9             |         |                    |               | Param     | etras              |                  |                           |              |               |            |                |
| 3 20               | LAPAL_F     | ARUOTE Lapy pake                          | uotė       | (-1)*2                     |             | 5             |         |                    | 9.93          | 174 Prekë |                    | 8                |                           |              |               |            |                |
| 4 30               | PIESTUR     | (AS Pieštukas                             |            | (-1)*1                     | 0           | .3            | 1.0     |                    |               | 1 Prekė   |                    | 0,5              |                           |              |               |            |                |
| 5 40               | IRISIMA     | s Kalendori                               | aus pišima | n. (-1)*1                  |             |               | 0       |                    | 80.16         | 53 Preké  |                    |                  |                           |              |               |            |                |
| 7                  | _           |                                           |            | _                          |             |               |         |                    |               | _         |                    |                  |                           |              |               |            |                |

#### Nuorodos:

#### Prekės

From: https://wiki.directo.ee/ - **Directo Help** 

Permanent link: https://wiki.directo.ee/lt/yld\_retsept?rev=1713420934

Last update: 2024/04/18 09:15

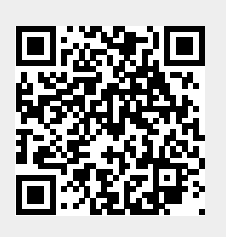